# SolidWorks SHEET METAL DESIGN

July 28, 2009

#### Summary

This presentation will outline

- Benefits of using SolidWorks Sheet Metal Tools
- Sheet Metal Toolbars
  - Design Tools
- Design Library
  - Modifying Features
- Sheet Metal Drawing
  - Bend Tables
  - K Factors

Tips for Sheet Metal Design

#### Introduction

Advantages of SolidWorks Sheet Metal Tools
Design Intent for Sheet Metal Fabrication
Specified tools for sheet metal operations and common features
Bend Factor – K Factor Calculations
Visual aids – Flatten Features
Link features to sheet thickness

Automatically closed corners

# Sheet Metal Toolbar

Locating the Toolbar:

View — Toolbars — Sheet Metal

- ▶ Base Flange or Tab
- 😼 Edge Flange
- Miter Flange
- 🗲 Hem
- Sketched Bend
- Closed Corner
- ᡒ Jog
- Break-Corner/Corner-Trim B Vent

- **4** Lofted Bend
- 🏭 Unfold
- 💴 Fold
- 🖲 Flatten
- 🍺 No Bends
- 🍶 Insert Bends
- 🔌 Rip

#### **Bend Position**

Must select bend position for Miter Flange, Edge Flange, Sketched Bend, Hem, or Jog

• 5 options:

- Material Inside
- Material Outside
- E Bend Outside
- Bend from Virtual Sharp
- Bend Centerline

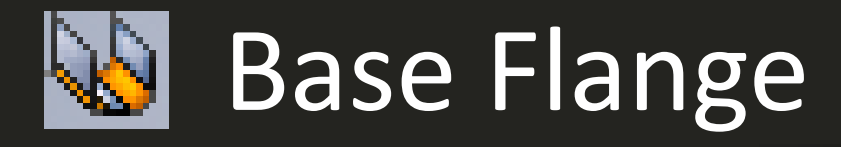

- First feature in a sheet metal part
  - Marks part as a sheet metal part
- Only one Base Flange per part
- Sets default thickness and bend radius for part
- Feature is created from a sketch
  - Sketch can be:
    - single open
    - Single closed
    - multiple-enclosed

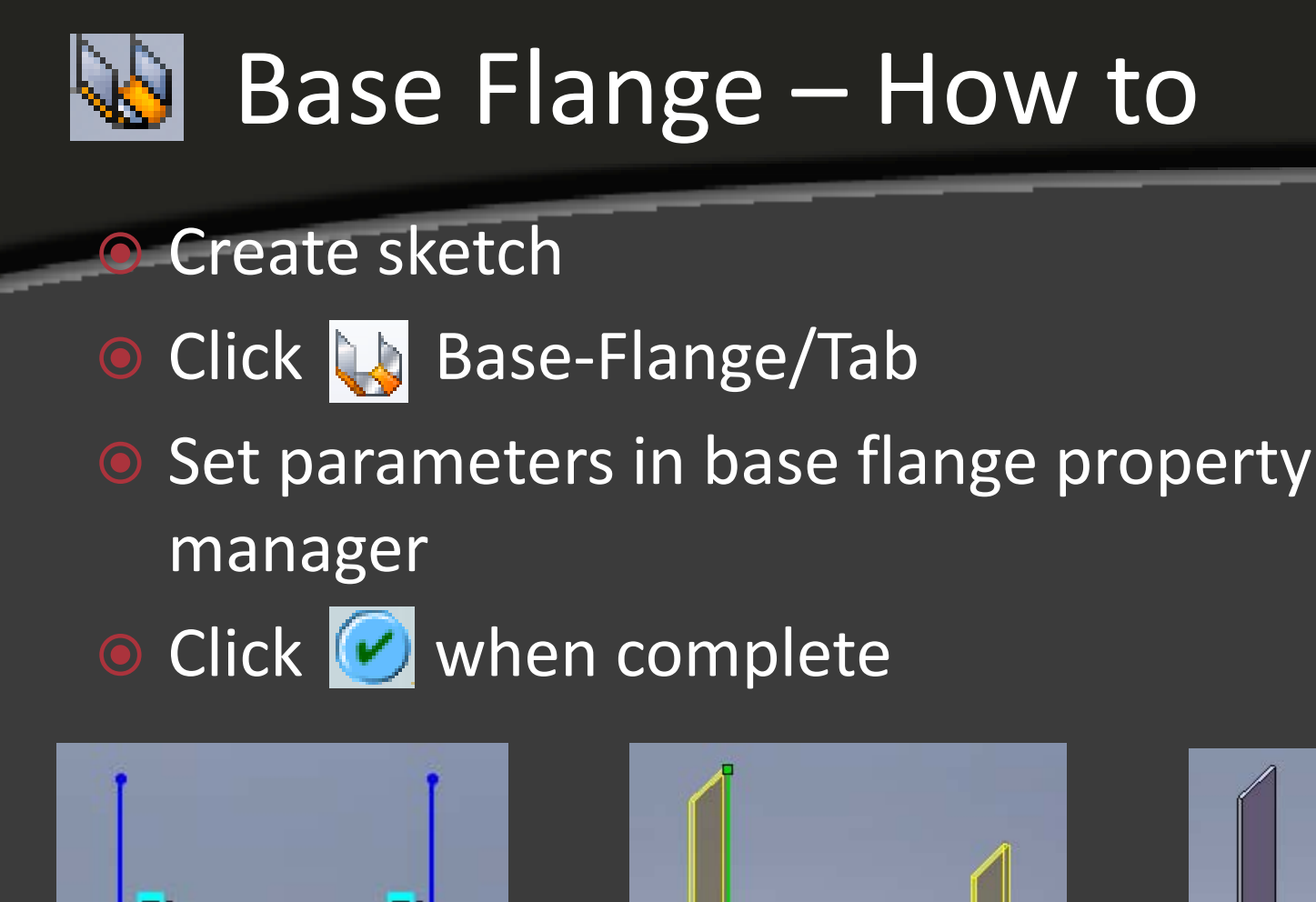

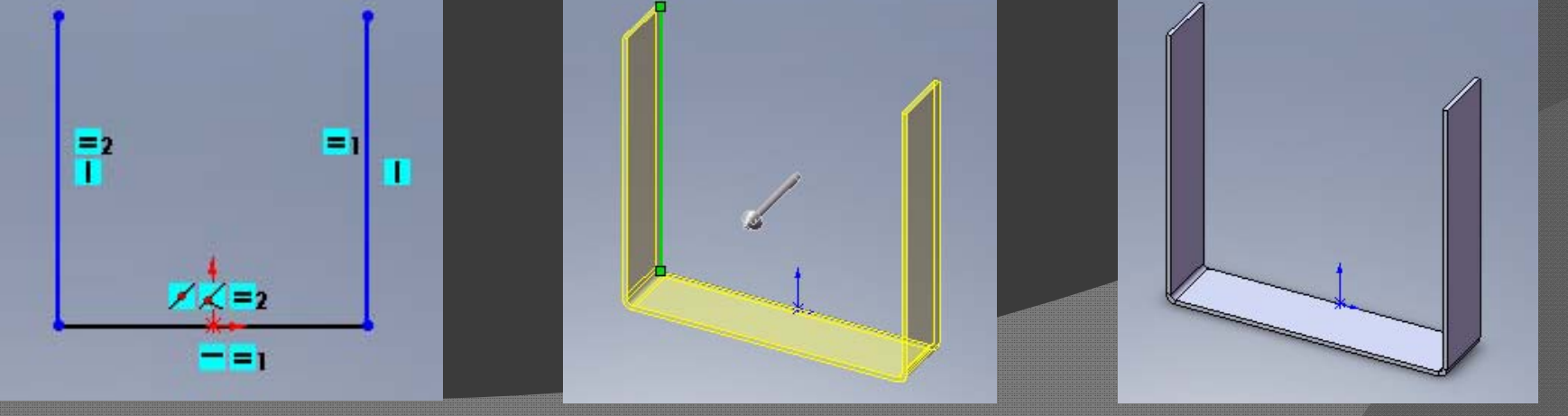

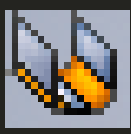

# Base Flange Property Manager

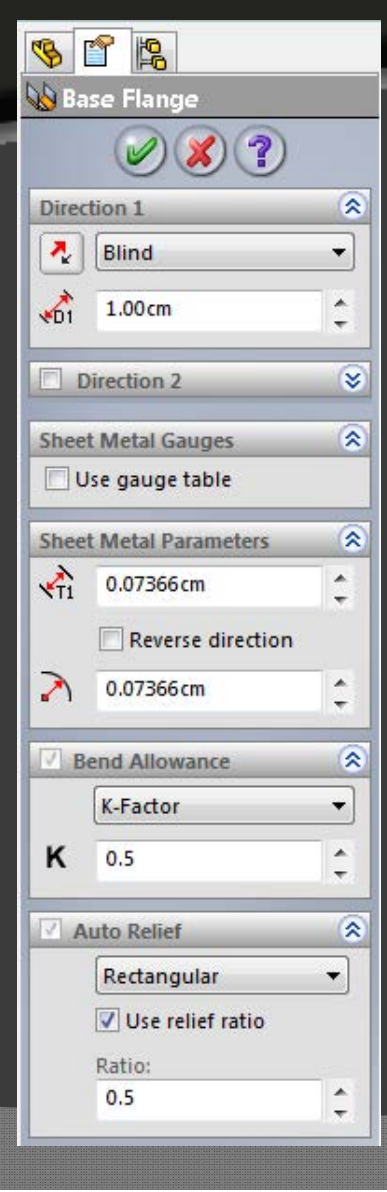

- Direction 1 and 2 set:
  - End Condition
  - 🖲 🚮 Depth
- Sheet Metal Parameters:
  - \Lambda Thickness
  - Image: Mend Radius Image: Mend Radius Ima Mend Radius Image: Mend Radius Image: Mend Radius Image: Mend Radius Image: Mend Radius Image: Mend Radius Image: Mend Radius Image: Mend Radius Image: Mend Radius Image: Mend Radius Image: Mend Radius Image: Mend Radius Image: Mend R
  - Bend Allowance type
- Auto Relief type
  - Relief ratio
  - User defined values for Relief Width and Depth

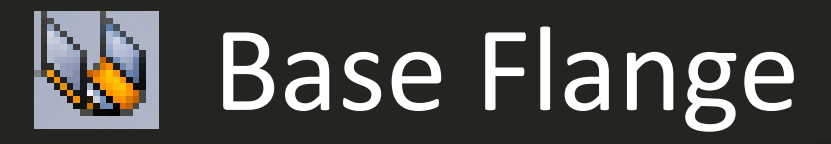

Features created in the FeatureManager design tree:

- Sheet-Metal default bend parameters
- Base-Flange first solid features of the part
- Flat-Pattern flattens sheet metal part
  - Initially suppressed by default
  - New features are automatically inserted above Flat-Pattern in design tree
  - If unsuppressed, new features are not added to folded part

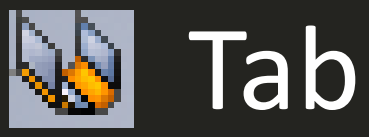

Adds a Tab to the sheet metal part

- Thickness of tab linked to thickness of base flange
- Depth automatically coincides with part
- Feature is created from a sketch
  - single closed
  - multiple closed
  - multiple-enclosed

Sketch must perpendicular to thickness of part

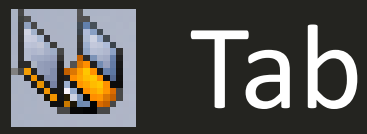

Create sketch perpendicular to thickness of part

- Click W Base-Flange/Tab
- Tab is added to the part
  - Depth and direction automatically set to match base flange

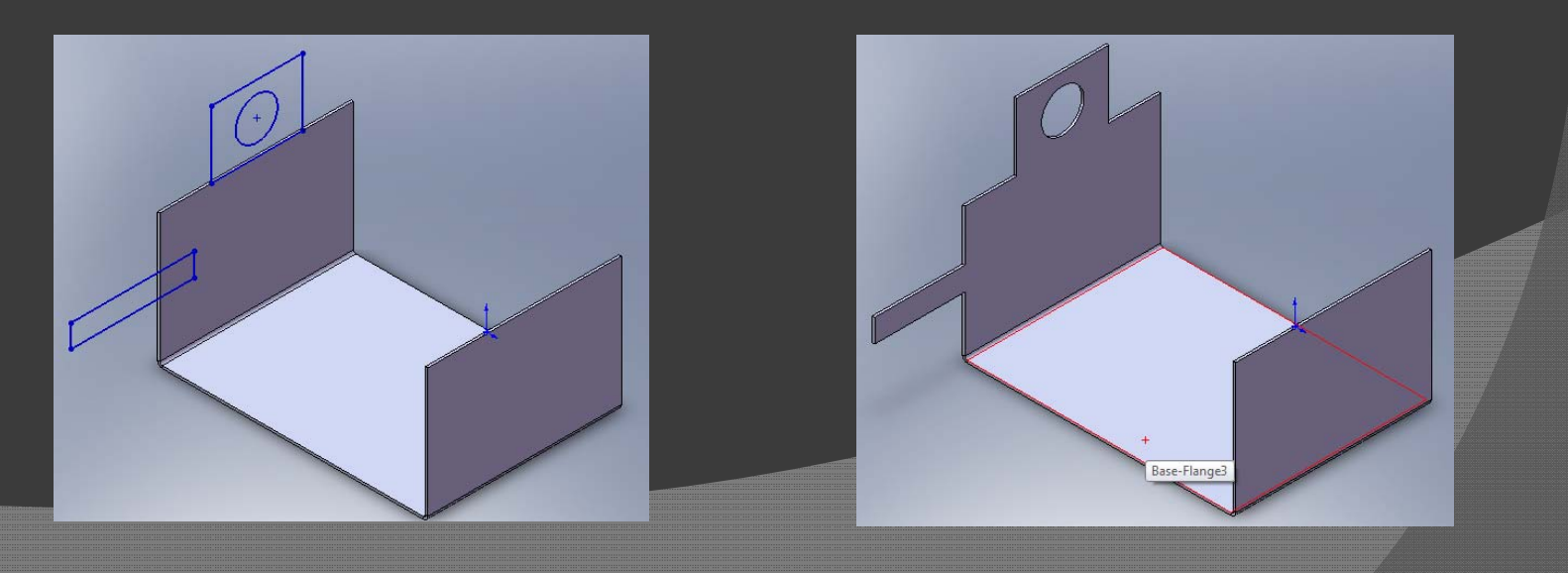

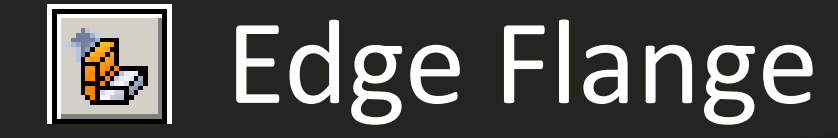

Adds wall to an edge of sheet metal part
Can add linear and curved edge flanges
Thickness linked to part

# 🛃 Edge Flange – How to (Linear)

Select Edge Flange
 Select 1 or more outer edges
 Drag the edge by handle
 Set parameters in edge flange property

manager

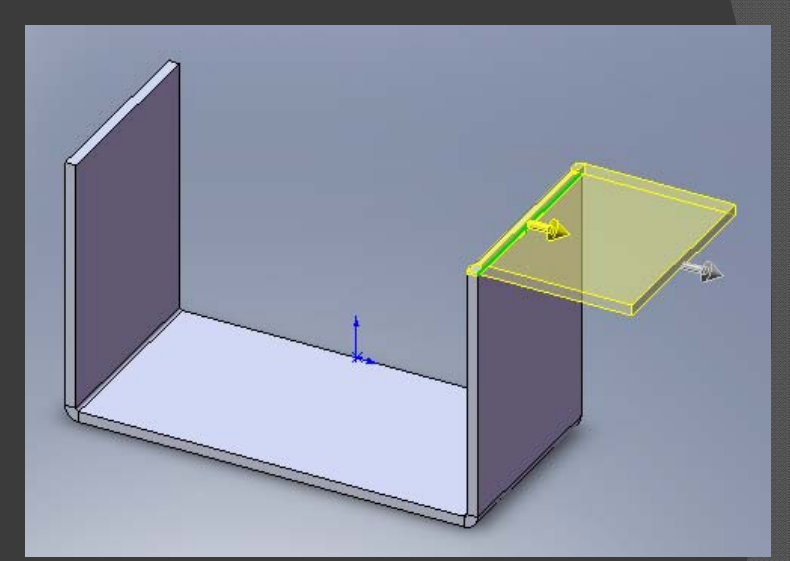

# Edge Flange Property Manager

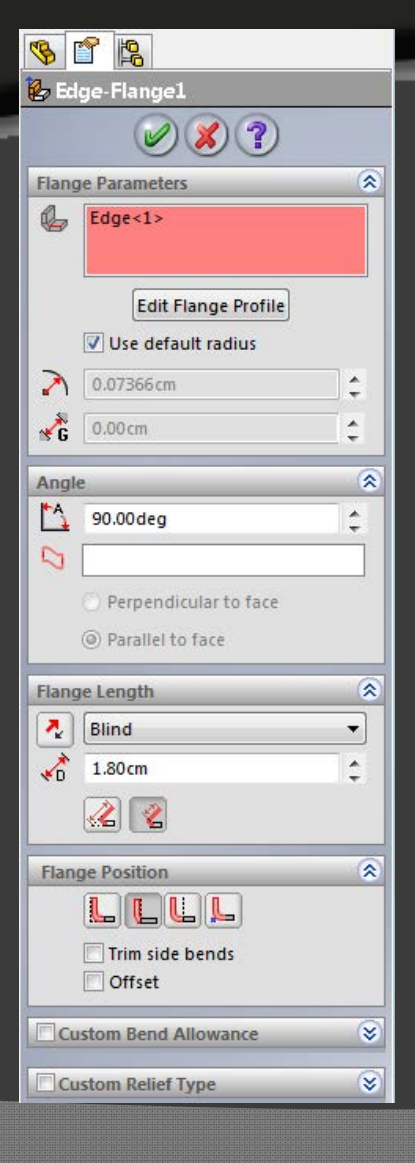

- Flange Parameters
  - Edit Flange Profile
  - User can define 
     Bend Radius and 
     Gap distance
- Angles
  - Flange Length
  - Flange Position
    - Bend Position
    - Offset
  - Custom Bend Allowance
  - Custom Bend Type

# 🛃 Edge Flange – How to (Linear)

#### Select Edit Flange Profile

- Profile Sketch dialog box opens
- Modify sketch
- Select Back to accept changes and continue editing
- Select Finish to close Profile Sketch dialog box

| Profile Sketch | and the second second s |
|----------------|----------------------------------------------------------------------------------------------------|
|                | The sketch is valid.                                                                                                    |
|                | < Back Finish Cancel Help                                                                                                    |

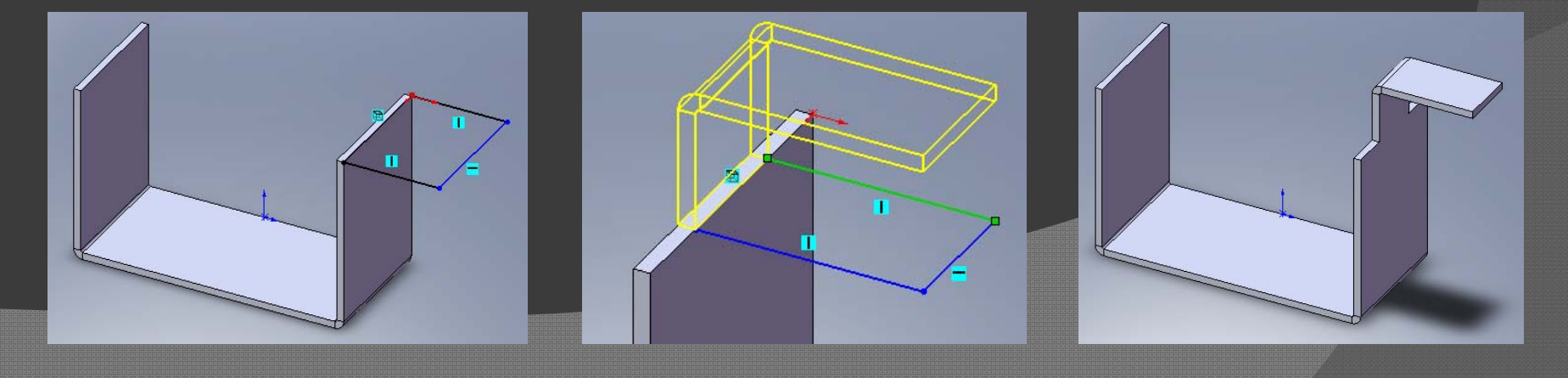

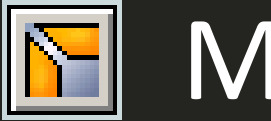

## Miter Flange

Adds a series of flanges about one or more edges

- Performed so flanges are flush
- Sketch can contain:
  - Lines
  - Arcs
  - Multiple continuous lines
- Flange can be made on series of tangent or nontangent edges

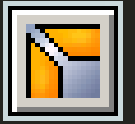

## Miter Flange – How to

- Select Flange
  Select Flange
- Select edge of part
  - Note: sketch plane is created normal to selected edge with origin at closest endpoint
- Create appropriate sketch

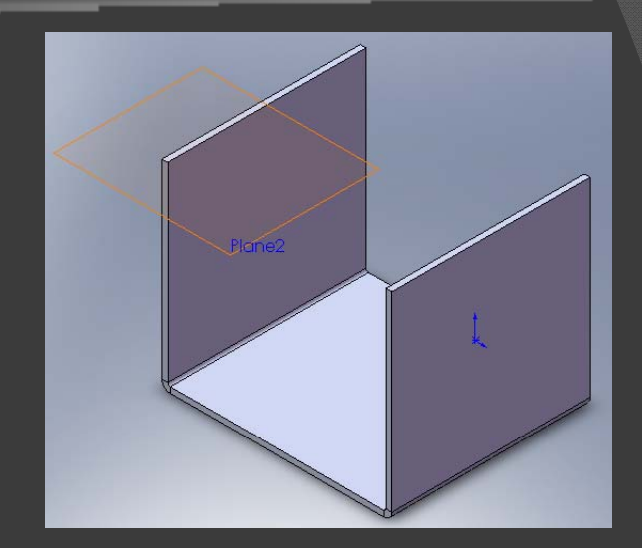

## Miter Flange – How to

#### Click ketch

- Miter flange is applied to initial edge
- Select edges to apply miter flange
  - Click L Propagate to select all tangent edges
- Set parameters in miter flange property manager

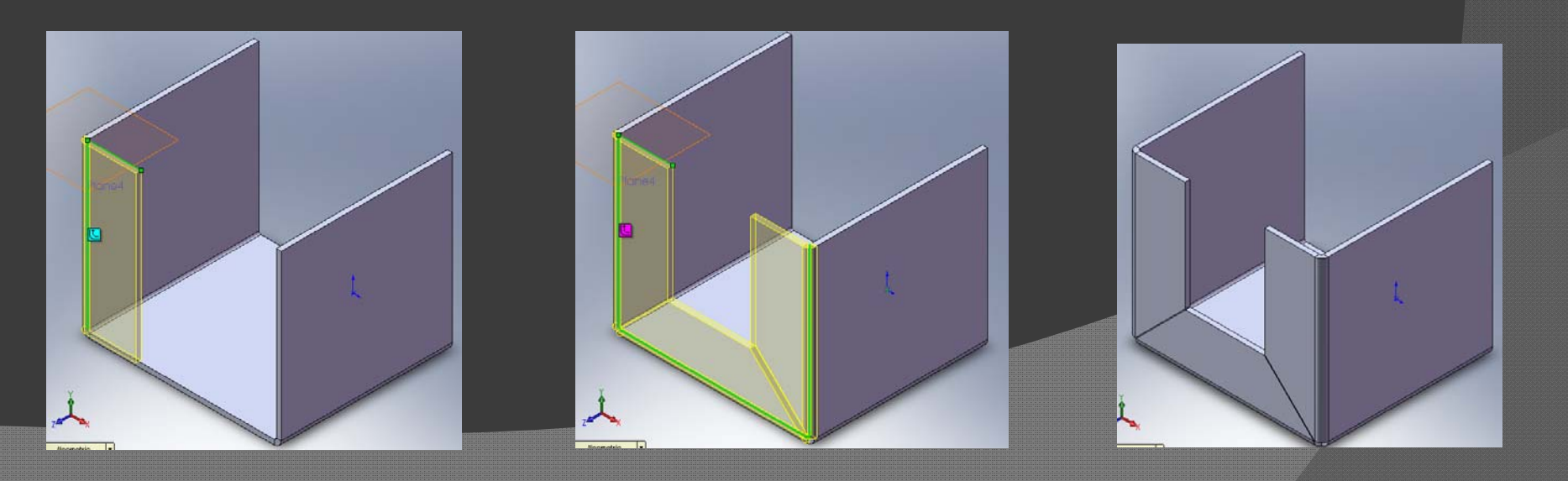

# Miter Flange Property Manager

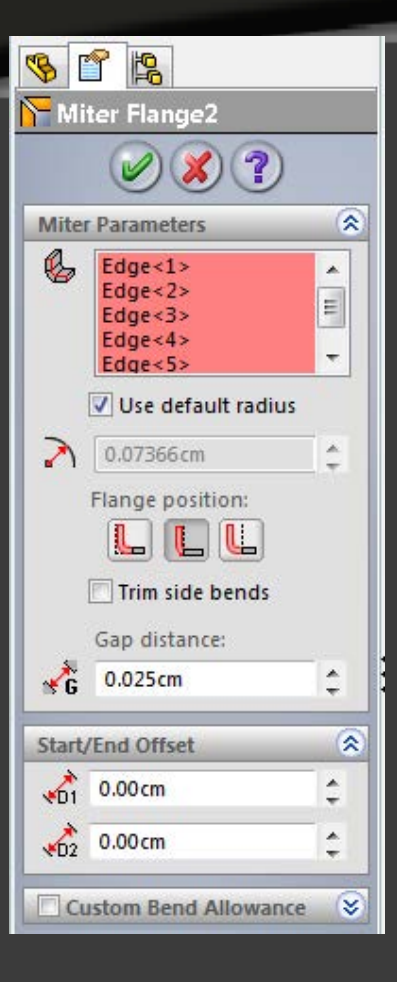

- Miter Parameters
  - 🔹 User can define 🛛 🛃 Bend Radius
  - Bend Position
  - Gap distance
- Start/End Offset
  - If offset other then zero, option to set Custom Relief Type
- Custom Bend Allowance

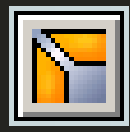

## Miter Flange – Arc Sketches

Arc can be tangent to long edge of part
 If tangent to thickness, requires small sketch line

Valid Sketch: Arc tangent to long edge

Valid Sketch: Sketch line between arc and part

Invalid Sketch: Arc tangent to thickness

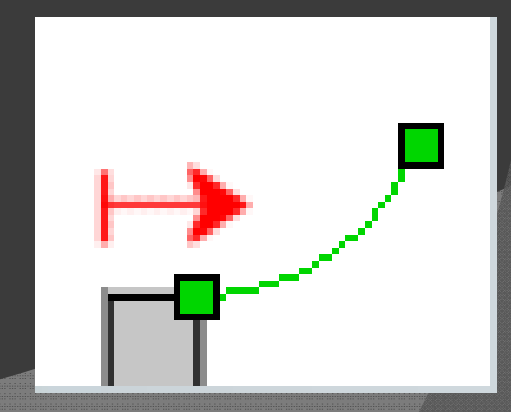

#### Flatten

# Shows the flat pattern for the existing sheet metal part.

- Useful for identifying interferences
- Identifies impossible bends

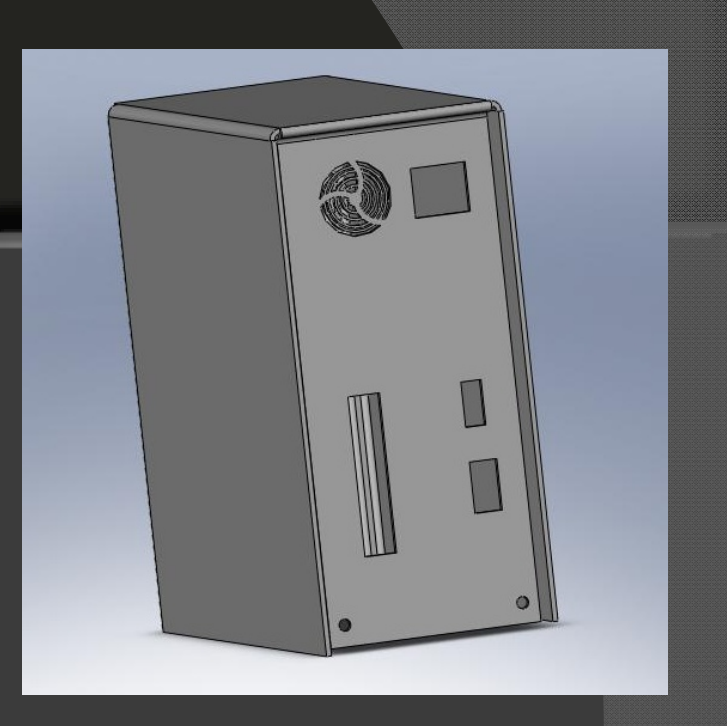

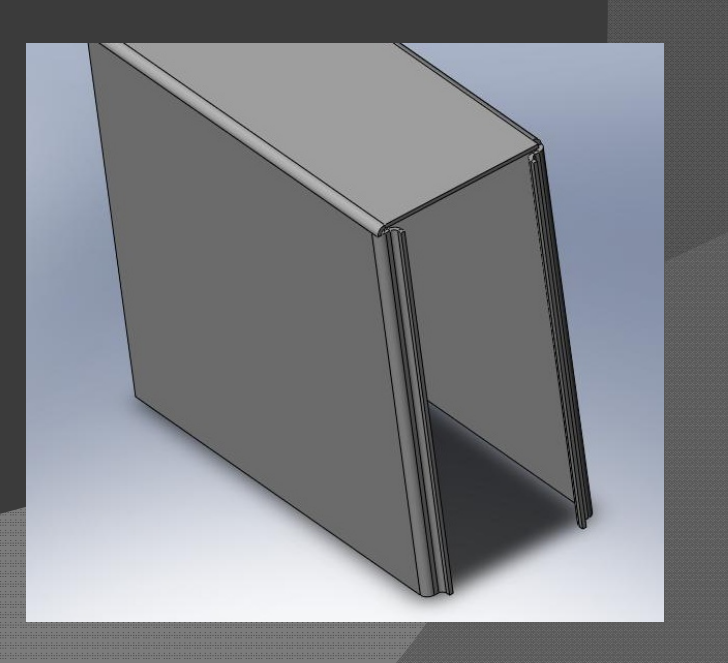

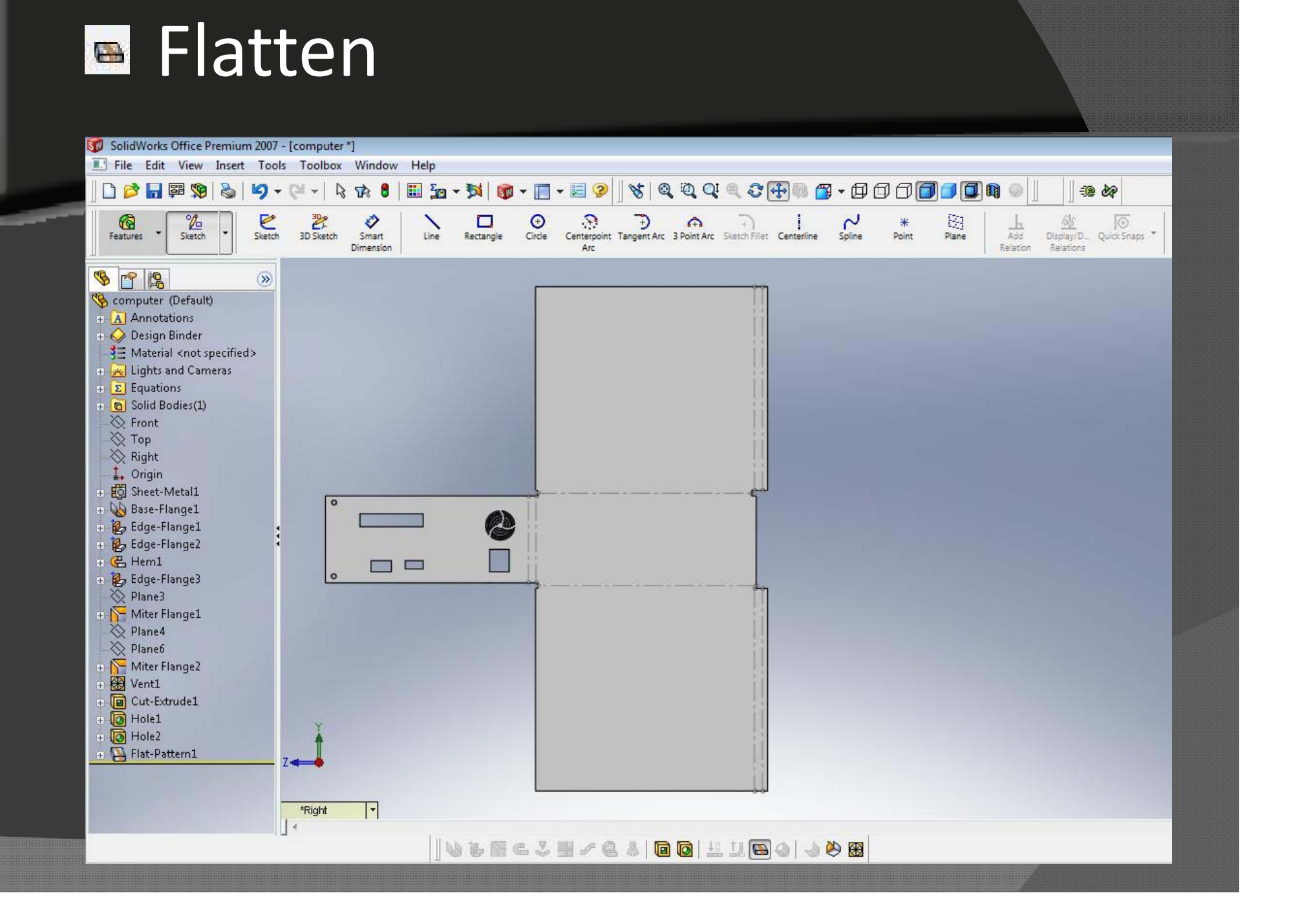

#### **Modification of Flanges**

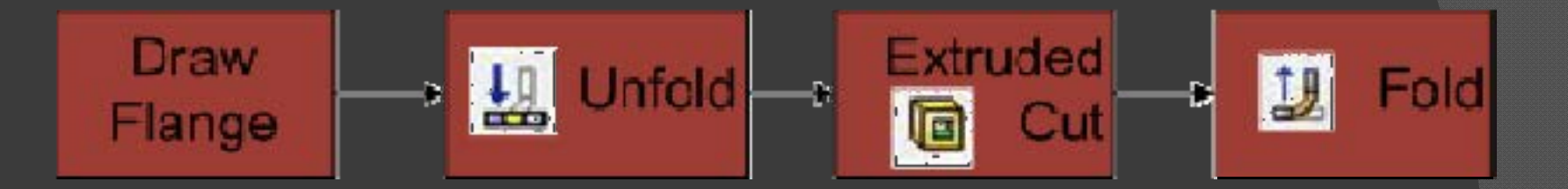

- Must Unfold before attempting to cut across a bend or curved face.
- Extrude the cut onto the unfolded face.
- Insert a Fold SolidWorks automatically contours the cut to match the folded face.
- Flatten to identify interferences.

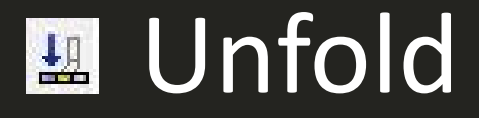

#### Selecting the Unfold icon opens the fold interface:

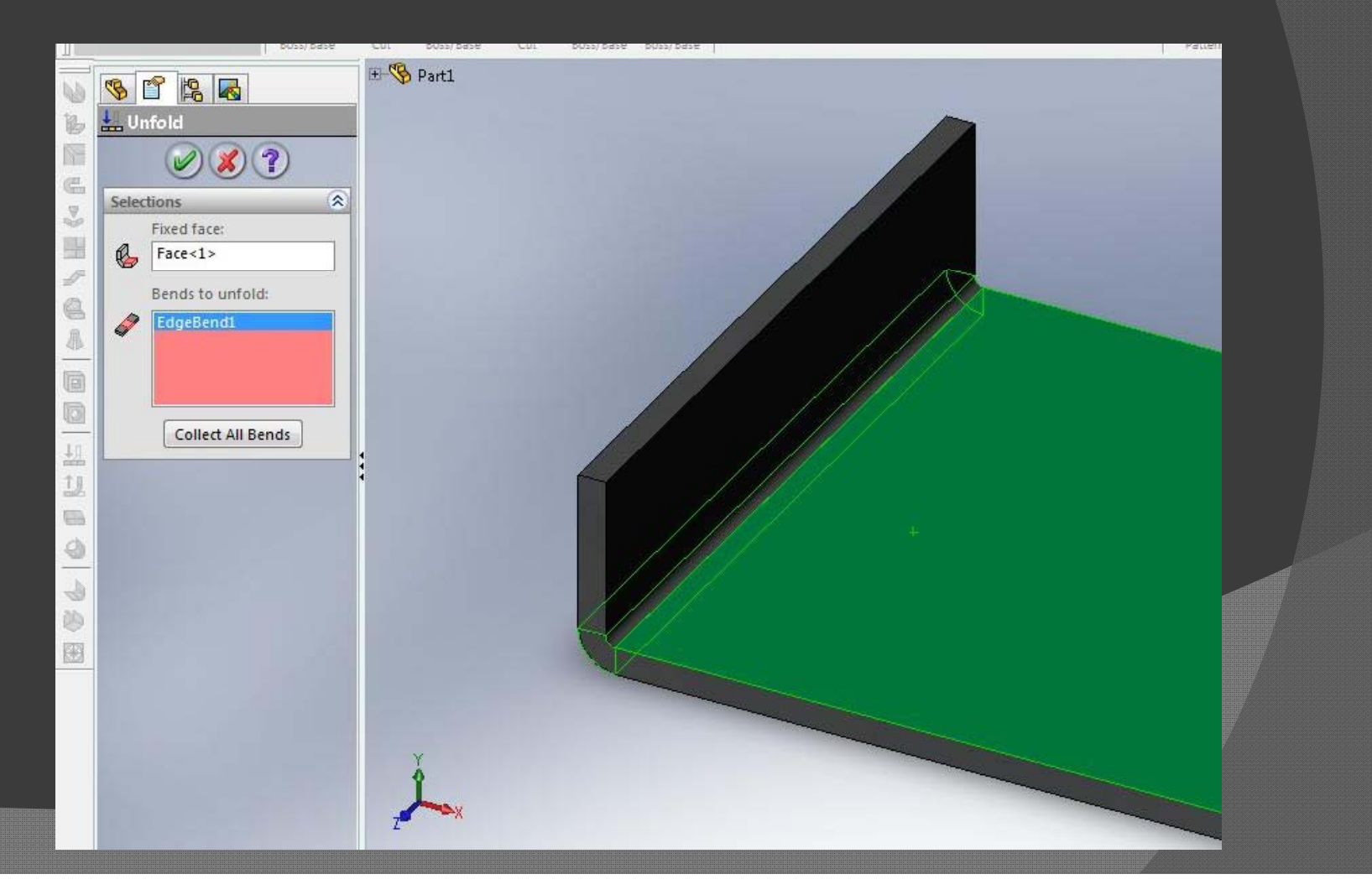

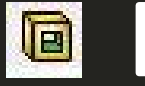

#### Extruded Cut

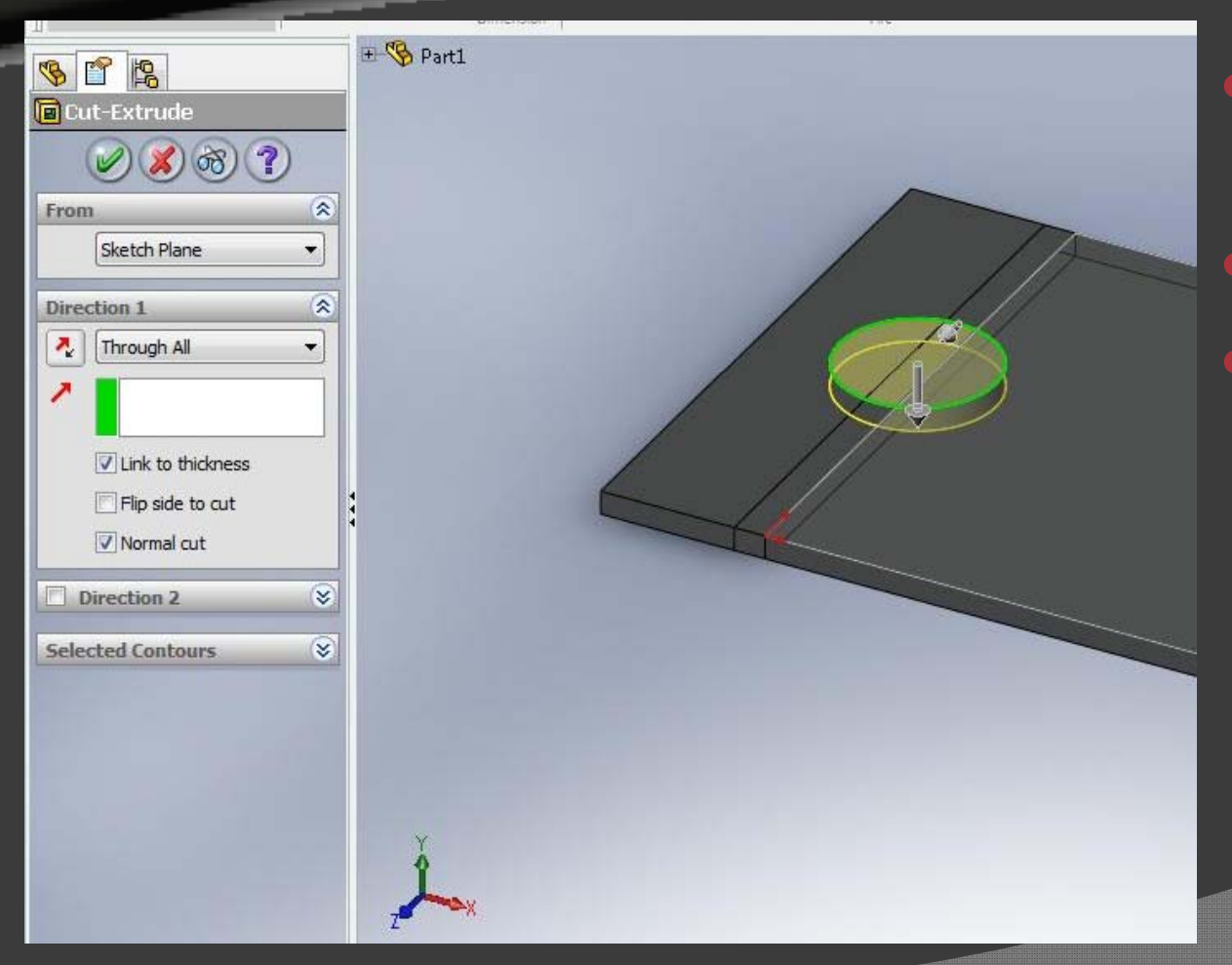

- Select face to insert cut on
- Sketch the cut
- Select Link to thickness and Normal cut.
  - Allows for material changes in the future

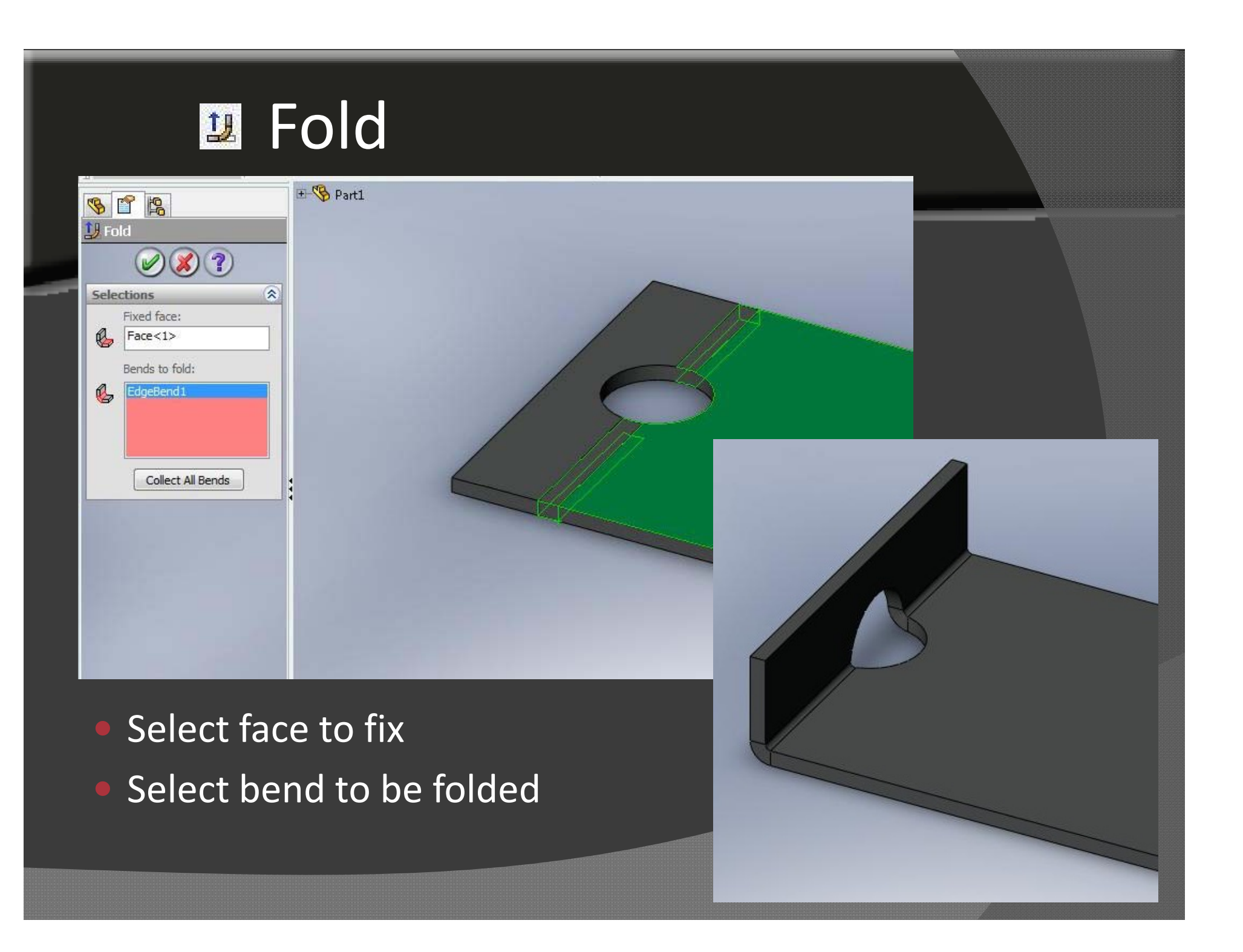

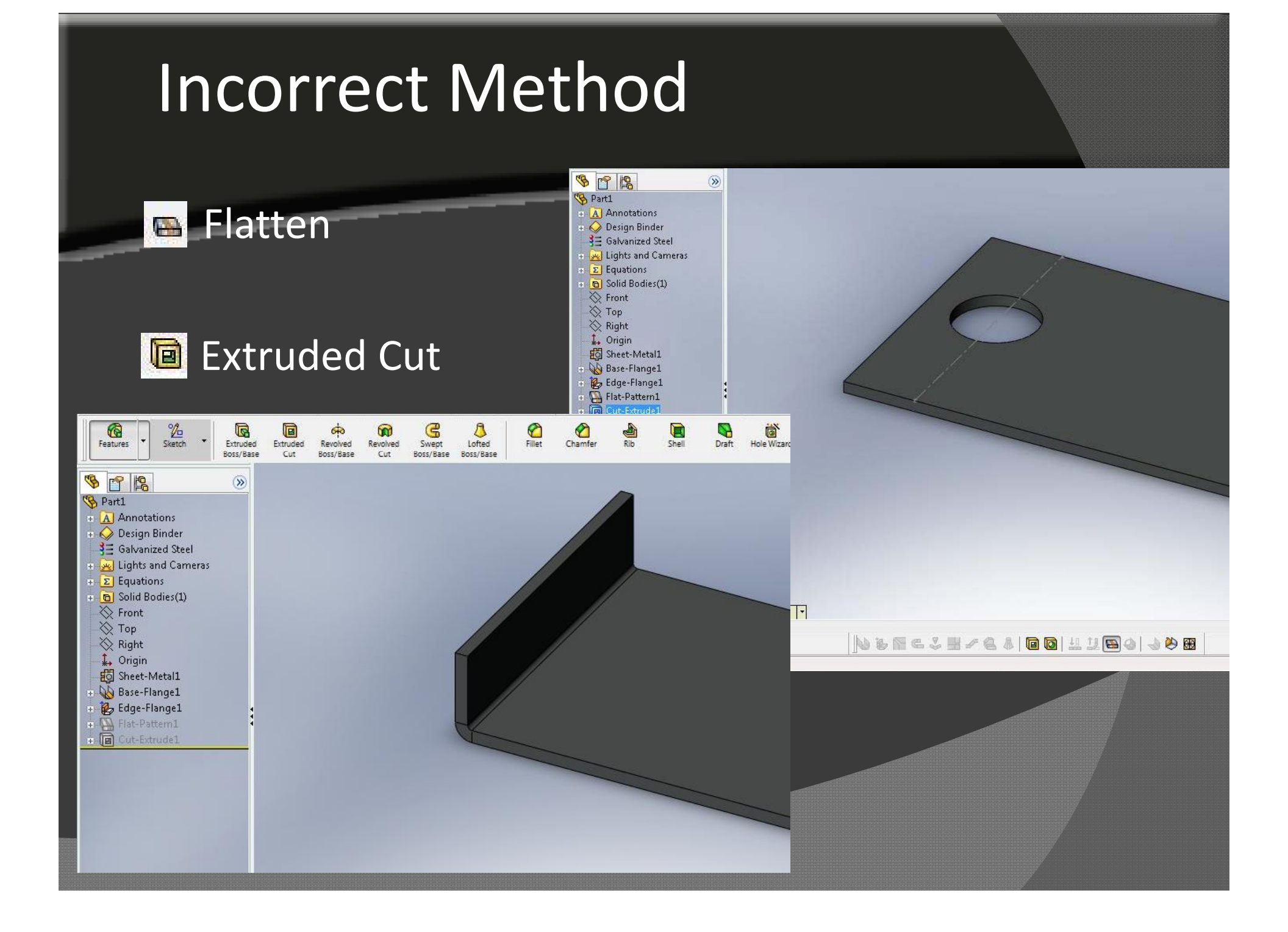

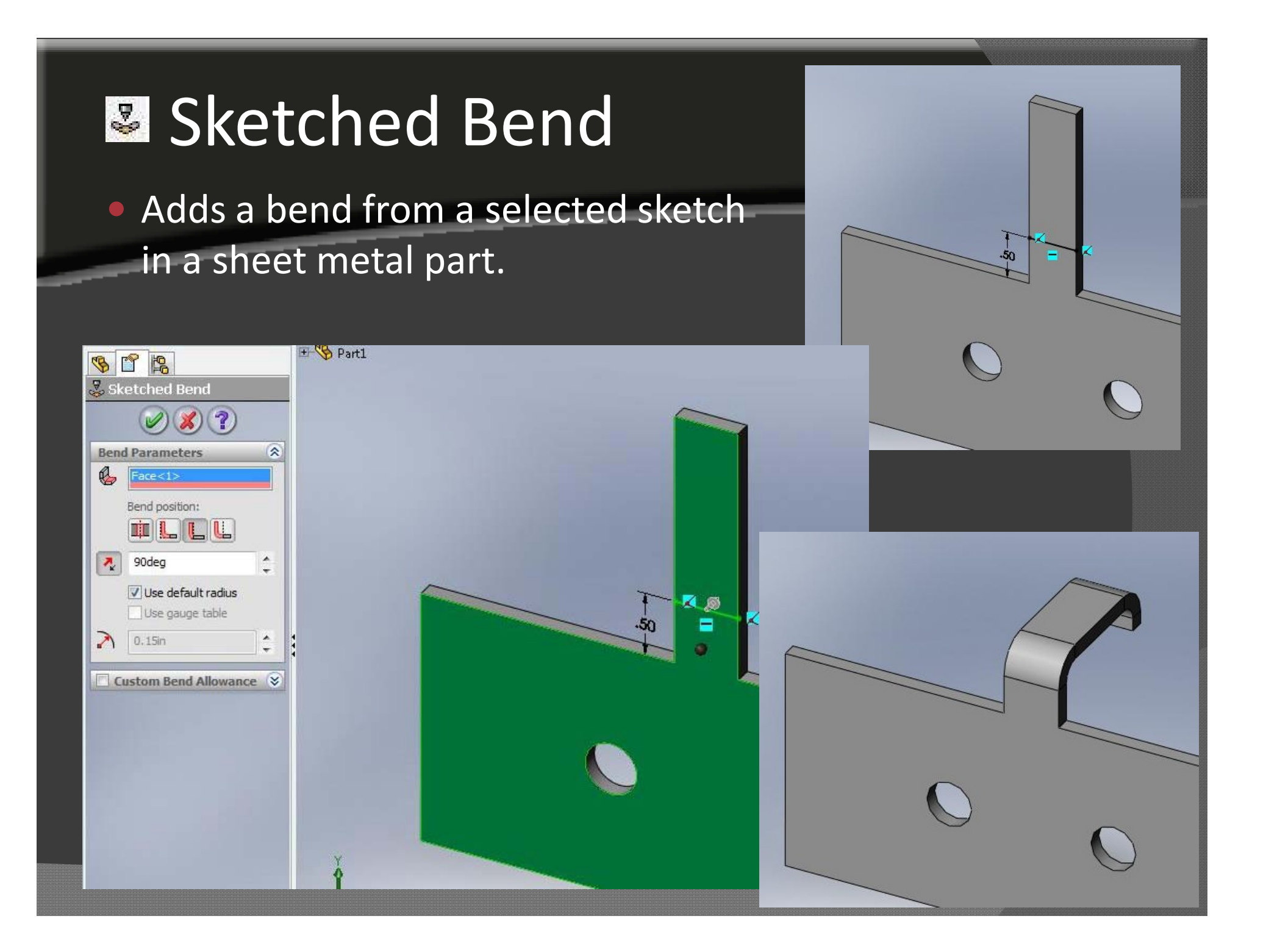

Hem – Curls the edge of a sheet metal piece

#### Closed corner – Extends the face of a sheet metal part

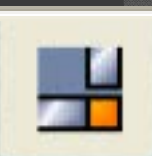

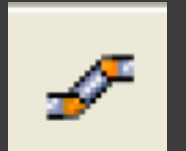

E

 Jog – Adds two bends from a sketched line in a sheet metal part

Break-Corner – Cuts material from a face or edge in a sheet metal part

 Lofted-Bend – Creates a sheet metal part between two sketches using a loft feature.

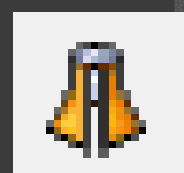

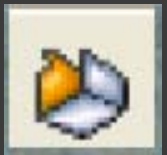

Rip – Creates a gap between two edges in a sheet metal part

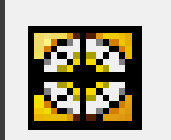

Vent – Uses sketch elements to create a vent for airflow in both a plastic or sheet metal design

Simple Hole – Creates a cylindrical hole on a planar face.

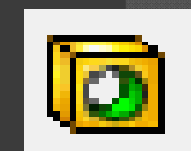

Insert Bends – Creates a sheet metal part from the existing part

# No Bends – Rolls back all bends in the sheet metal part

E

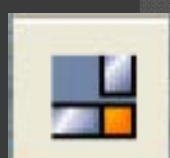

## Design Library

The Design Library is a subset of folders in the Task Pane that stores reusable features

Benefits:

- Items in the Design Library can quickly be added to SolidWorks documents using drag-and-drop
- Various forming tools for sheet metal can be stored locally
- Provides a library of standard components in an easy to access user interface directly in SolidWorks

### Accessing the Design Library

- In order to access the Design Library ensure that the Task Pane is enabled. (click View -> Task Pane)
- When enabled, the Task Pane is usually anchored to the right side of the graphics area.

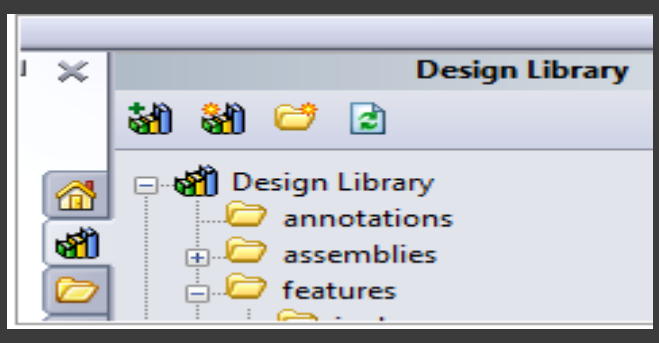

In the top pane is a tree structure of the Design Library and in the bottom pane is a list of files available in the Design Library.

#### **Use Feature**

- Go to the Design Library and make the Forming Tools Folder the current folder by using the context menu.
- Orag and Drop the feature to the desired surface.

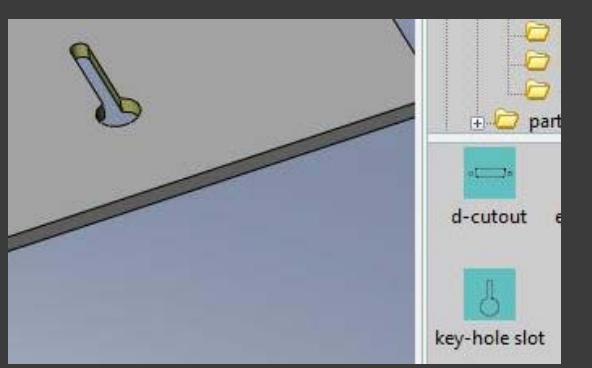

 Apply the Geometric Constraints and Dimensions for locating the feature

#### Add Feature to Design Library

In the FeatureManager, select the features while holding down the CTRL key and dragging the features into the lower pane of the Design

Library

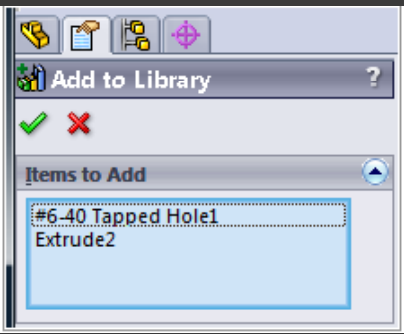

- Enter the File Name that will be displayed and add the description that will be shown
- Click the green check mark and the features will be added

## Flattened and Isometric

#### Insert a flat pattern view

 Modify flat pattern configurations

| 8            | Scale                      | (\$)                                                                                                    |
|--------------|----------------------------|----------------------------------------------------------------------------------------------------|
|              | Use sheet scale            |                                                                                                    |
|              | User Defined               |                                                                                                    |
|              | 1:3                        | 10                                                                                                    |
|              | Dimension Type             | *                                                                                                    |
| , I.         |                            |                                                                                                    |
|              | C Hac                      |                                                                                                    |
|              | Cosmetic Thread<br>Display | ٢                                                                                                    |
| View Orient. | High quality               |                                                                                                    |
|              | Niew Orient.               | Scale Use sheet scale User Defined 1:3 Dimension Type Projected True Cosmetic Thread Display High quality O High quality O Draft quality |

#### K Factor

#### ● K = t/T

- % distance of natural line into the material
- Changing k factor changes amount of material in radius

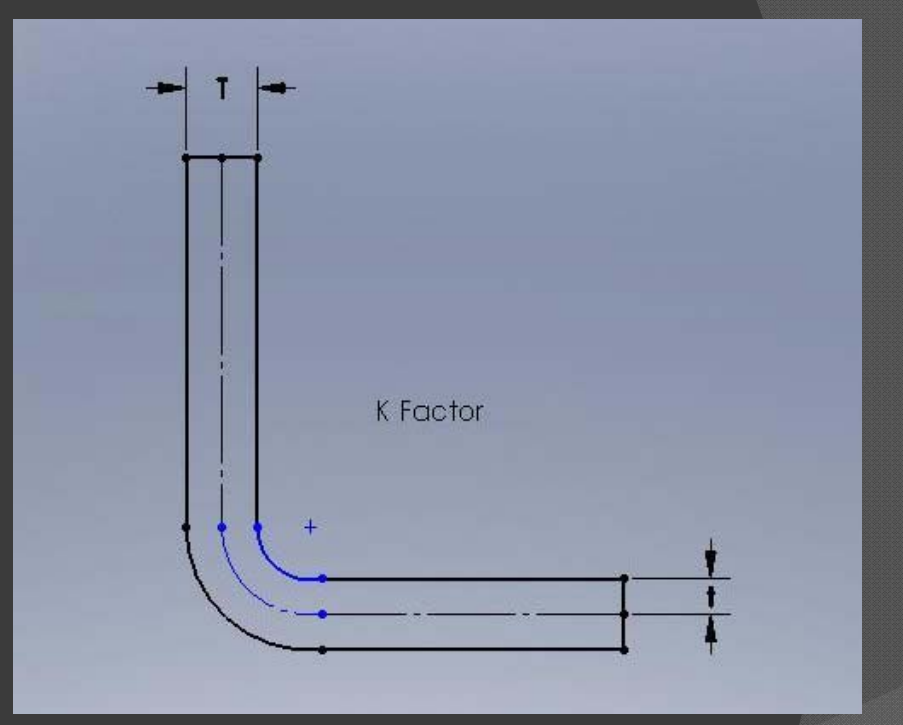

## Bending Table

#### A bending table in the

drawing

|     | A          | В                          | С     | D    | E    | F    | G    | Н    |      | J    | K     |  |  |
|-----|------------|----------------------------|-------|------|------|------|------|------|------|------|-------|--|--|
| 1   | Type:      | K-Factor                   |       |      |      |      |      |      |      |      |       |  |  |
| 2   | Material:  | Soft Copper and Soft Brass |       |      |      |      |      |      |      |      |       |  |  |
| 3   |            |                            |       |      |      |      |      |      |      |      |       |  |  |
| 4   | Angle      | Radius / Thickness         |       |      |      |      |      |      |      |      |       |  |  |
| 5   |            | 1.00                       | 2.00  | 3.00 | 4.00 | 5.00 | 6.00 | 7.00 | 8.00 | 9.00 | 10.00 |  |  |
| 6   | 15         |                            |       |      |      |      |      |      |      |      |       |  |  |
| 7   | 30         |                            |       |      |      |      |      |      |      |      |       |  |  |
| 8   | 45         |                            |       |      | 13.  |      |      |      |      |      |       |  |  |
| 9   | 60         |                            |       |      |      |      |      |      |      |      |       |  |  |
| 10  | 75         |                            |       |      |      |      |      |      |      |      |       |  |  |
| 11  | 90         |                            |       |      |      |      |      |      |      |      |       |  |  |
| 12  | 120        |                            |       |      |      |      |      |      |      |      |       |  |  |
| 13  | 150        |                            |       |      |      |      |      |      |      |      |       |  |  |
| 14  | 180        |                            |       |      |      |      |      |      |      |      |       |  |  |
| 15  |            |                            |       |      |      |      |      |      |      |      |       |  |  |
| H 4 | ► ► Sheet1 | / Sheet2 / She             | et3 / |      |      |      |      |      |      |      |       |  |  |

#### Time Saving Tips

Use symmetry when applicable
Edit a flange after its been created
Always link features to the thickness
Long load time
Clear view palette if used

#### Conclusion

Advantages of Sheet Metal Modeling in SolidWorks
Special tools for the application
Flatten feature
Tables and bend information
Design Library features

## **Questions?**